## 更改 DNS 伺服器設定

以下是在 Windows 中更改 DNS 伺服器設定的步驟。

1. 以滑鼠右鍵點選 Windows 桌面右下角的網路圖示選擇「開啟網路和共用中心」, 進入網路設定畫面。

| 疑難排解問題                    |                             |
|---------------------------|-----------------------------|
| 開啟網路和共用中心                 |                             |
| ヘ                         |                             |
| 2. 點選「變更介面卡選項」。           |                             |
| 設定                        | – 🗆 X                       |
| 命 首頁                      | 狀態                          |
| 尋找設定 ク                    | 網路狀態                        |
| 網路和網際網路                   |                             |
| 母 狀態                      |                             |
| <i>(ii</i> , Wi-Fi        | 您已連線到網際網路                   |
| 它 乙太網路                    | 若您使用的行動數據方案受限,可將此網路設為計量的    |
| ☆ 撥號                      | 變更介面卡選項                     |
| % VPN                     |                             |
| ☆ 飛航模式                    | 變更您的網路設定                    |
| (中) 行動熱點                  | 變更介面卡選項<br>檢視網路介面卡及變更連線設定。  |
| <ul> <li>數據使用量</li> </ul> | 共用選項<br>對於您連線的網路,決定您要共用的項目。 |
| 3. 在「區域網路」或「乙太網路」         | -<br>圖示上按下滑鼠右鍵,點擊「內容」。      |

| ● 小● ● 小● ● 小                                                                                                    |                               |             |                                                                            |          |         |   |          |     |         |    |   |          |  |
|----------------------------------------------------------------------------------------------------|-------------------------------|-------------|----------------------------------------------------------------------------|----------|---------|---|----------|-----|---------|----|---|----------|--|
| <ul> <li>              ◆ ● ● ● 控制台 &gt; 網路和網際網路 &gt; 網路連線             ● ● ●      </li> <li>             田台管理             ◆ 停用這個網路裝置             診斷這個連線             董新命名這個連線             檢視這個連線的狀態             》             ●</li></ul>                                                                                                    | 🔮 網路連線                        |             |                                                                            |          |         |   |          |     |         | -  |   | ×        |  |
| 组合管理       停用這個網路裝置       診斷這個連線       飯村命名這個連線       檢視這個連線的狀態       >       ●       ●       ●       ●       ●       ●       ●       ●       ●       ●       ●       ●       ●       ●       ●       ●       ●       ●       ●       ●       ●       ●       ●       ●       ●       ●       ●       ●       ●       ●       ●       ●       ●       ●       ●       ●       ●       ●       ●       ●       ●       ●       ●       ●       ●       ●       ●       ●       ●       ●       ●       ●       ●       ●       ●       ●       ●       ●       ●       ●       ●       ●       ●       ●       ●       ●       ●       ●       ●       ●       ●       ●       ●       ●       ●       ●       ●       ●       ●       ●       ●       ●       ●       ●       ●       ●       ●       ●       ●       ●       ●       ●       ●       ●       ●       ●       ●       ●       ●       ●       ●       ●       ●       ●       ●       ●       ●       ●       ●       ●       ● | ← → ∽ ↑ 😰 > 控                 | 制台          | > 網路和網際                                                                    | 《網路 → 網路 | 格連線     |   |          | ~ Ū | 搜尋 網路連續 | ŧ. |   | <i>م</i> |  |
| App       修用(B)         比離(U)       診斷(I)         愛 構接器連線(G)       建立提徑(S)         運 印除(D)       ●         ●       単新命名(M)         ●       ●                                                                                                    | 組合管理 ▼ 停用這個                   | 網路          | 装置 診斷發                                                                     | 宣個連線     | 重新命名這個連 | 線 | 檢視這個連線的狀 | 態,  | >       |    | - | ?        |  |
|                                                                                                    | 乙太網路<br>網路<br>Intel(R) 82574L | ©<br>©<br>© | 停用(B)<br>狀態(U)<br>診斷()<br>構接器連線(G)<br>建立捷徑(S)<br>刪除(D)<br>重新命名(M)<br>內齊(R) | )        |         |   |          |     |         |    |   |          |  |

4. 選擇「網際網路通訊協定第 4 版 (TCP/IPv4)」,然後點選「內容」。。

| 網路功能 共用                                                                                                    |
|----------------------------------------------------------------------------------------------------|
| 1 % 線方式:                                                                                                    |
| 選擇 TCP/IPv4                                                                                                    |
| <ul> <li>✓ Intervention of the Networks</li> <li>✓ Intervention of the Networks</li> <li>✓ Intervention of the Networks</li> <li>✓ Intervention of the Network Adapter 多上發通訊協定</li> <li>✓ Intervention of the Network Adapter 多上發通訊協定</li> <li>✓ Intervention of the Network Adapter 多上發通訊協定</li> <li>✓ Intervention of the Network Adapter Set Table</li> <li>✓ Intervention of the Network Adapter Set Table</li> <li>✓ Intervention of the Network Adapter Set Table</li> <li>✓ Intervention of the Network Adapter Set Table</li> <li>✓ Intervention of the Network Adapter Set Table</li> <li>✓ Intervention of the Network Adapter Set Table</li> <li>✓ Intervention of the Network Adapter Set Table</li> </ul> |
| 内容(B) 内容(B) 内容(B) 内容(B) 内容(B) 内容(B) 内容(B) 内容(B) 内容(B) 内容(B) 内容(B) 有關的 一個 的 一個 的 一個 的 一個 的 一個 的 一個 的 一個 的 一個                                                                                                    |
| 確定 取消                                                                                                    |

- 5. 在下方選擇「使用下列的 DNS 伺服器位址」,並輸入本校的 DNS 伺服器 IP 位址後按確定即可。
  - 光復校區:140.113.1.1、140.113.6.2、140.113.250.135

| ● 北投校區:120.126.43.6、120.126.43.8                            |   |
|-------------------------------------------------------------|---|
| · 網際網路通訊協定第 4 版 (TCP/IPv4) - 內容                             | × |
| 一般 其他設定                                                     |   |
| 如果您的網路支援這項功能,您可以取得自動指派的 IP 設定。否則,您必須<br>詢問網路系統管理員正確的 IP 設定。 |   |
| <ul><li>○ 自動取得 IP 位址(Q)</li></ul>                           |   |
| 設定 DNS 伺服器                                                  |   |
| 預設閘道(D):                                                    |   |
| ● 使用下列的 DNS 伺服器位址(E):                                       |   |
| 慣用 DNS 伺服器(P):                                              | L |
| 其他 DNS 伺服器(A):                                              |   |
| □ 結束時確認設定(1) 進階(1)                                          |   |
| 確定 取消                                                       |   |